#### Administrator – Aktualizowanie danych użytkownika

1. Z głównego menu wybierz Samoobsługa. W zakładce samoobsługa wybierz opcję Użytkownicy i uprawnienia.

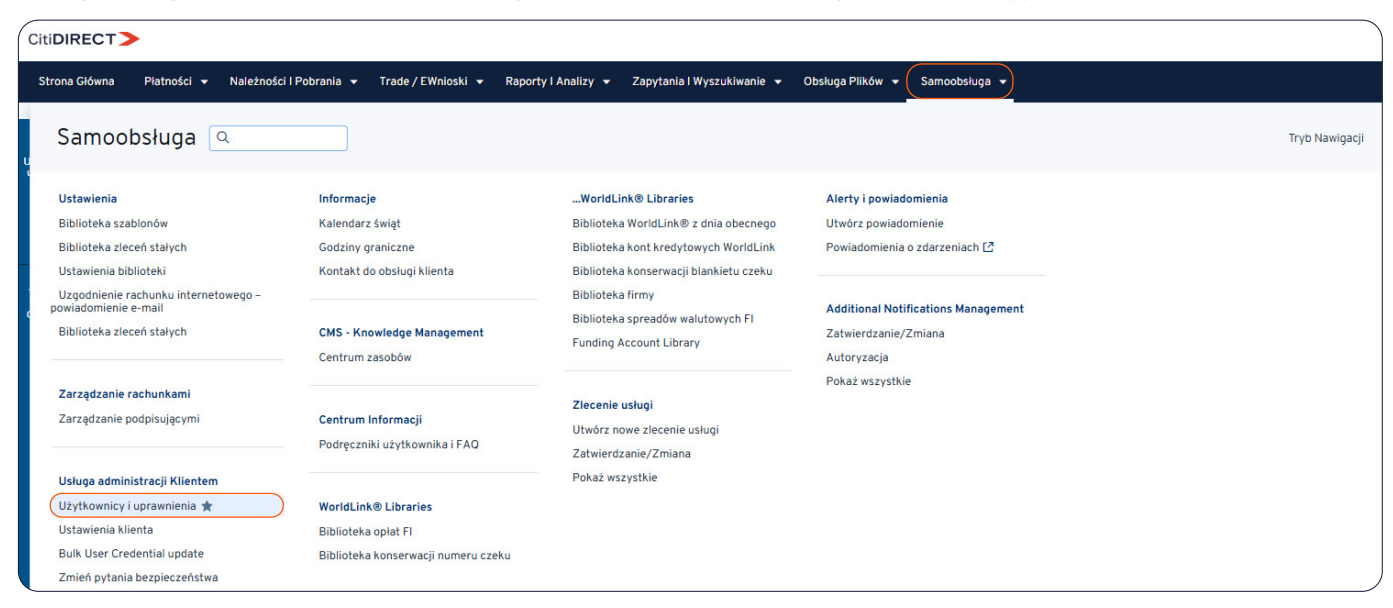

2. Po lewej stronie pokaże się panel. Wybierz kolejno Użytkownicy i uprawnienia → Użytkownicy → Wszyscy użytkownicy.

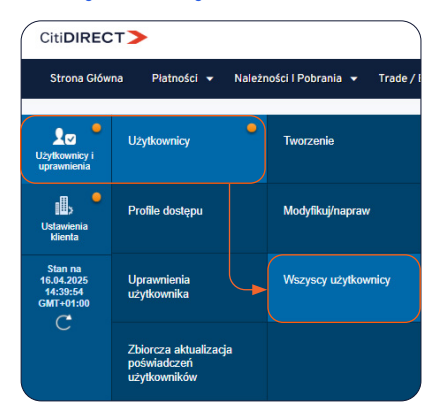

3. Następnie wyświetli się lista użytkowników. Kliknij w imię i nazwisko użytkownika, aby wejść w profil.

| ona Główna        | a Płatności 🔻                                    | Należnoś   | ci I Pobranii | a 🔻 Trade  | / EWnios | ski 🔻 Raport    | y I Analizy | × 2                                    | apytania I Wy | szukiwanie | × 1 | Obsługa Plików 👻 | Samoobsłu |
|-------------------|--------------------------------------------------|------------|---------------|------------|----------|-----------------|-------------|----------------------------------------|---------------|------------|-----|------------------|-----------|
|                   |                                                  |            |               |            |          |                 |             |                                        |               |            |     |                  |           |
| ☑ 📍               | Wszvscv użvtk                                    | ownicv     | (33)          |            |          |                 |             | a                                      | <u>۲</u> 7    |            |     |                  |           |
| wnicy i<br>nienia |                                                  | ,          | (/            |            |          |                 |             | -0-                                    | 0             |            |     |                  |           |
|                   | <ul> <li>Vkryj zastosowane</li> </ul>            | kryteria w | yszukiwani    | а          |          |                 |             |                                        |               |            |     |                  |           |
| . <del>•</del>    |                                                  |            |               |            |          |                 |             |                                        |               |            |     |                  |           |
| )<br>ienia        |                                                  | -          |               |            |          |                 |             |                                        |               |            |     |                  |           |
| nta               | Powroc do: Wyszukiw                              | wanie      |               |            |          |                 |             |                                        |               |            |     |                  |           |
|                   |                                                  |            |               |            |          |                 |             |                                        |               |            |     |                  |           |
| 2025              | Wszystkie (1 - 33 z 33) Zaznaczone pozycje: 0 (S |            |               |            |          |                 |             | n na 16.04.2025 14:46:55GMT+01:00) 📿 🧔 |               |            | ŝ   |                  |           |
| +01:00            | Nazy Alias                                       | atua       | Profile       | Status     | 0        | Rejestracja     |             | 0                                      | Dostęp        |            |     |                  |           |
| 3                 |                                                  | atus       | dostępu       | 1 <b>4</b> | 7        | uwierzytelniają | cycl 🔼      | ø                                      | mobilny       |            |     |                  |           |
|                   | GO elg Przetw                                    | orzony     | 10            | Aktywny    |          |                 |             |                                        | YES           |            |     |                  |           |
|                   | GR prgr Przetw                                   | orzony     | 11            | Aktywny    |          |                 |             |                                        | YES           |            | - 1 |                  |           |
|                   | HA pha Przetw                                    | orzony     | 2             | Aktywny    |          |                 |             |                                        | YES           |            |     |                  |           |
|                   | JA ajas Przetw                                   | orzony     | 2             | Aktywny    |          |                 |             |                                        | YES           |            |     |                  |           |
|                   | KLI mkli Przetw                                  | orzony     | 10            | Aktywny    |          |                 |             |                                        | YES           |            |     |                  |           |
| -                 | KO ank Przetw                                    | orzony     | 12            | Aktywny    |          |                 |             |                                        | YES           |            |     |                  |           |
|                   | LU allu Przetw                                   | orzony     | 8             | Aktywny    |          |                 |             |                                        | YES           |            |     |                  |           |
|                   | MA tom Przetw                                    | orzony     | 10            | Aktywny    |          |                 |             |                                        | YES           |            |     |                  |           |
|                   | MI omi Przetw                                    | orzony     | 2             | Aktywny    |          |                 |             |                                        | YES           |            |     |                  |           |
|                   | NA szn Przetw                                    | orzony     | 10            | Aktywny    |          |                 |             |                                        | YES           |            | Ŧ   |                  |           |

4. W tym oknie możesz zmienić:

- Imię i Nazwisko (W przypadku zmiany tych danych wymagane jest również uaktualnienie danych AML, co oznacza dostarczenie dokumentu tożsamości z aktualnymi danymi do banku).
- Status użytkownika na Aktywny, bądź Nieaktywny (ustawienie statusu nieaktywny odbiera możliwość logowania się do systemu)
- Adres pod przyciskiem Utwórz nowy adres, dane kontaktowe takie jak Numer telefonu czy Adres e-mail.
- Zmianę możesz również wprowadzić w ustawieniach dostępu. Opcje do ustawienia to Data, Godzina w jakich użytkownik może się zalogować do systemu oraz Dni tygodnia.

| a Główna                                | Płatności 👻                                                                                                    | Należności I Pobra                                                                                                    | ania 👻 Trade / EWnioski 👻 Ra                                                                                                    | porty I Analizy 👻 Zapytania I Wyszukiv                                                                                                | wanie 👻 Obsługa Plików 👻 | Samoobsługa 🔻 |
|-----------------------------------------|----------------------------------------------------------------------------------------------------|----------------------------------------------------------------------------------------------------|----------------------------------------------------------------------------------------------------|----------------------------------------------------------------------------------------------------|--------------------------|---------------|
| ey i<br>nia up                          | Itwórz użytkov<br>zupełnij poniższe<br>prawnienia.                                                                                                    | vnika<br>e sekcje: podaj dar                                                                                                    | ne użytkownika, określ szczegóły                                                                                                    | logowania i powiąż 🔹 = P                                                                                                    | Yole wymagane            |               |
| ia (                                    | * Imię 👔                                                                                                    | ZDIOICZO                                                                                                    | Drugie Imię 🕦                                                                                                    | * Nazwisko (j                                                                                                    |                          |               |
|                                         |                                                                                                    |                                                                                                    | Wpisz imię i nazwisko z oficjalnych do                                                                                                    | kumento                                                                                                    |                          |               |
| 4                                       | Allas ()                                                                                                    |                                                                                                    | Dział / Oddział 🕦                                                                                                    | <ul> <li>Rola użytkownika</li> </ul>                                                                                                  |                          |               |
| 1                                       |                                                                                                    |                                                                                                    |                                                                                                    | Finance                                                                                                    | ~                        |               |
| 00                                      | ∨ 1 - Dane użytkow                                                                                                    | a wymagana                                                                                                    |                                                                                                    |                                                                                                    |                          |               |
| v                                       | Wprowadź ogólne                                                                                                    | e informacje o uży                                                                                                    | rtkowniku, adres i dane kontaktow                                                                                                    | /e.                                                                                                    |                          |               |
| 4                                       | Alias użytkownika                                                                                                    |                                                                                                    | ★ Status     ● Aktywny ○ Nieaktywny                                                                                                    |                                                                                                    |                          |               |
|                                         | Inicjały                                                                                                    |                                                                                                    | Alternatywny identyfikator logow                                                                                                    | ania (i) Przełożony (i)                                                                                                    | Q                        |               |
|                                         |                                                                                                    | and the second second                                                                                                    | . Ident Electro en comile                                                                                                    |                                                                                                    |                          |               |
| / · · · · · · · · · · · · · · · · · · · | * Typ identyfikatora pracownika                                                                                                    |                                                                                                    | 4 1/1/31313/1110/181/31/ IST/18/19/18/19/18/19/18                                                                                                    |                                                                                                    |                          |               |
| l<br>(F                                 | Adres - szczego                                                                                                    | á pracownika<br>Óły                                                                                                    | Identyfikator pracownika                                                                                                    |                                                                                                    |                          |               |
| , f                                     | Adres - szczego<br>Adres - szczego<br>Proszę zaznaczy<br>Kliknij "Utwórz no<br>Budynek/Piętro/Pok                                                                                                    | óły<br>ć opcję "Powyższ<br>wy adres", aby w<br>tój                                                                                                    | y adres jest prawidłowy", aby poty<br>prowadzić nowe dane adresowe.<br>Adres 1                                                                                                    | vierdzić poprawność danych kontakto<br>Miasto                                                                                         | wych.                    |               |
| ()<br>F<br>K                            | Identyfikator SOE<br>Adres - szczego<br>Proszę zaznaczy<br>Kliknij "Utwórz no<br>Budynek/Piętro/Pok                                                                                                    | óły<br>ć opcję "Powyższ<br>wy adres", aby w<br>tój                                                                                                    | <ul> <li>v identyfikator pracownika</li> <li>v adres jest prawidłowy", aby potyprowadzić nowe dane adresowe.</li> <li>Adres 1</li> <li>ul. Senatorska 16</li> </ul>                                                                                                    | vierdzić poprawność danych kontakto<br>Miasto<br>WARSZAWA                                                                             | wych.                    |               |
| F                                       | Identyfikator SOE<br>Adres - szczege<br>Proszę zaznaczy<br>Kliknij "Utwórz no<br>Budynek/Piętro/Pok                                                                                                    | óły<br>ć opcję "Powyższ<br>wy adres", aby w<br>tój                                                                                                    | <ul> <li>v identyfikator pracownika</li> <li>v adres jest prawidłowy", aby potyprowadzić nowe dane adresowe.</li> <li>Adres 1</li> <li>ul. Senatorska 16</li> <li>Województwo lub region</li> </ul>                                                                                                    | vierdzić poprawność danych kontakto<br>Miasto<br>WARSZAWA<br>Kod pocztowy                                                             | wych.                    |               |
| F F F                                   | Identyfikator SOE<br>Adres - szczege<br>Proszę zaznaczy<br>Kliknij "Utwórz no<br>Budynek/Piętro/Pok<br>• Kraj<br>Polska (PL)                                                                                                    | i pracownika<br>ół <b>y</b><br>ć opcję "Powyższ<br>wy adres", aby w<br>ój                                                                                                    | <ul> <li>v identyfikator pracownika</li> <li>v adres jest prawidłowy", aby potw<br/>prowadzić nowe dane adresowe.</li> <li>Adres 1</li> <li>ul. Senatorska 16</li> <li>Województwo lub region</li> </ul>                                                                                                    | vierdzić poprawność danych kontakto<br>Miasto<br>WARSZAWA<br>Kod pocztowy<br>00-923                                                   | wych.                    |               |
| F                                       | Identyfikator SOE<br>Adres - szczego<br>Proszę zaznaczy<br>Kliknij "Utwórz no<br>Budynek/Piętro/Pok<br>• Kraj<br>Polska (PL)<br>• Strefa czasowa                                                                                                    | i pracownika<br>óły<br>ć opcję "Powyższ<br>owy adres", aby w<br>iój                                                                                                    | teentynkator pracownika  y adres jest prawidłowy", aby poty prowadzić nowe dane adresowe.  Adres 1  ul. Senatorska 16  Województwo lub region                                                                                                    | vierdzić poprawność danych kontaktor<br>Miasto<br>WARSZAWA<br>Kod pocztowy<br>00-923                                                  | wych.                    |               |
| ()<br>F<br>F<br>F<br>F<br>F<br>F        | Identyfikator SOE<br>Adres - szczego<br>Proszę zaznaczy<br>Kliknij "Utwórz no<br>Budynek/Piętro/Pok<br>• Kraj<br>Polska (PL)<br>• Strefa czasowa<br>Sarajewo, Skopie, Wa                                                                                                    | i pracownika<br>Óły<br>ć opcję "Powyższ<br>owy adres", aby w<br>tój<br>                                                                                                    | teentynkator pracownika  y adres jest prawidłowy", aby poty prowadzić nowe dane adresowe.  Adres 1  ul. Senatorska 16  Województwo lub region                                                                                                    | vierdzić poprawność danych kontaktor<br>Miasto<br>WARSZAWA<br>Kod pocztowy<br>00-923                                                  | wych.                    |               |
| F<br>F<br>F<br>F                        | Identyfikator SOE<br>Adres - szczego<br>Proszę zaznaczy<br>Kliknij "Utwórz no<br>Budynek/Piętro/Pok<br>• Kraj<br>Polska (PL)<br>• Strefa czasowa<br>Sarajewo, Skopie, Wz<br>2 • Powyższy adre<br>Utwórz nowy adres                                                                                                    | i pracownika<br>óły<br>ć opcję "Powyższ<br>wwy adres", aby w<br>tój<br>arszawa, Zagrzeb (EC: «<br>is jest prawidłowy                                                                                                    | teentynkator pracownika  y adres jest prawidłowy", aby poty<br>prowadzić nowe dane adresowe.  Adres 1  ul. Senatorska 16  Województwo lub region                                                                                                    | vierdzić poprawność danych kontaktor<br>Miasto<br>WARSZAWA<br>Kod pocztowy<br>00-923                                                  | wych.                    |               |
|                                         | Identyfikator SOE<br>Adres - szczege<br>Proszę zaznaczy<br>Kliknij "Utwórz no<br>Budynek/Piętro/Pok<br>* Kraj<br>Polska (PL)<br>* Strefa czasowa<br>Sarajewo, Skopie, Wa<br>Z * Powyższy adre<br>Utwórz nowy adres<br>Dane kontaktow                                                                                                    | i pracownika<br>óły<br>ć opcję "Powyższ<br>wwy adres", aby w<br>iój<br>arszawa, Zagrzeb (EC; +<br>is jest prawidłowy<br>We<br>mer subskrutenta /                                                                                                    | Adres 1     U. Senatorska 16     Województwo lub region                                                                                                    | vierdzić poprawność danych kontaktor<br>Miasto<br>WARSZAWA<br>Kod pocztowy<br>00-923                                                  | wych.                    |               |
|                                         | Adres - szczege Adres - szczege Proszę zaznaczy Kliknij "Utwórz no Budynek/Piętro/Pok  Kraj Polska (PL)  Strefa czasowa Sarajewo, Skopie, We  * Strefa czasowa Sarajewo, Skopie, We * Adres Dane kontaktov  Kod telefonu/* Nur Wew. +48 Pol V 123456                                                                                                    | i pracownika<br>óły<br>ć opcję "Powyższ<br>wy adres", aby w<br>iój<br>arszawa, Zagrzeb (EC: «<br>is jest prawidłowy<br>We<br>mer subskrybenta /<br>789<br>Włew.                                                                                                    |                                                                                                    | vierdzić poprawność danych kontaktor<br>Miasto<br>WARSZAWA<br>Kod pocztowy<br>00-923<br>00-923                                        | wych.                    |               |
|                                         | Identyfikator SOE<br>Identyfikator SOE<br>Adres - szczege<br>Proszę zaznaczy<br>Kliknij "Utwórz no<br>Budynek/Piętro/Pok<br>• Kraj<br>Polska (PL)<br>• Strefa czasowa<br>Sarajewo, Skopie, Wz<br>2 • Powyższy adre<br>Uhwórz nowy adres<br>Dane kontaktow<br>• Kod telefonu/ • Nur<br>Wew.<br>+48 Pol ♥ 123456<br>Ustawienia dos                                                                                                    | i pracownika<br>óły<br>ć opcję "Powyższ<br>wwy adres", aby w<br>kój<br>arszawa, Zagrzeb (EC; +<br>es jest prawidłowy<br>we<br>mer subskrybenta /<br>789 Wew.<br>tępu                                                                                                    | teentynkator pracownika  y adres jest prawidłowy", aby poty<br>prowadzić nowe dane adresowe.  Adres 1      ul. Senatorska 16      Województwo lub region      · Numer kierunkowy kraju/Numer te      · +48 Pol v 123456789                                                                                                    | vierdzić poprawność danych kontaktor<br>Miasto<br>WARSZAWA<br>Kod pocztowy<br>00-923<br>00-923                                        | wych.                    |               |
|                                         | Identyfikator SOE Identyfikator SOE Adres - szczege Proszę zaznaczy Kliknij "Utwórz no Budynek/Piętro/Pok Kraj Polska (PL) Strefa czasowa Sarajewo, Skopie, Wz C Prowyższy adre Utwórz nowy adres Dane kontaktov Kod telefonu/ * Nur Wew. +48 Pol V 123456 Ustawienia dos * Data                                                                                                    | <pre>6 pracownika 6 opcję "Powyższ wwy adres", aby w kój arszawa, Zagrzeb (EC; + s jest prawidłowy We mer subskrybenta / 789 Wew. tępu</pre>                                                                                                    |                                                                                                    | vierdzić poprawność danych kontaktor<br>Miasto<br>WARSZAWA<br>Kod pocztowy<br>00-923<br>elefonu<br>Test@citi.com                      | wych.                    |               |
|                                         | Identyfikator SOE         Identyfikator SOE         Adres - szczegu         Proszę zaznaczy         Kliknij "Utwórz no         Budynek/Piętro/Pok         • Kraj         Polska (PL)         • Strefa czasowa         Sarajewo, Skopie, Wła         2 • Powyższy adre         Ułwórz nowy adres         Dane kontaktov         • Kod telefonu/ • Nur         wew.         +48 Pol ♥         Ustawienia dos         • Data         Od | i pracownika óły ć opcję "Powyższ wyy adres", aby wy odres", aby wy odres", aby wy odres", aby wy odres, aby wy odres, aby wy | treintyfikator pracownika  y adres jest prawidłowy", aby poty<br>prowadzić nowe dane adresowe.  Adres 1  U. Senatorska 16  Województwo lub region    Numer kierunkowy kraju/Numer te        tabel tere i tere i te | vierdzić poprawność danych kontaktor<br>Miasto<br>WARSZAWA<br>Kod pocztowy<br>00-923<br>elefonu<br>• Adres e-mail ()<br>Test@citi.com | wych.                    |               |

5. Po wprowadzeniu zmian na samym dole kliknij przycisk Zatwierdź. Pojawi się okno informacyjne w temacie AML. Jeżeli chcesz wprowadzić zmiany wybierz Tak.

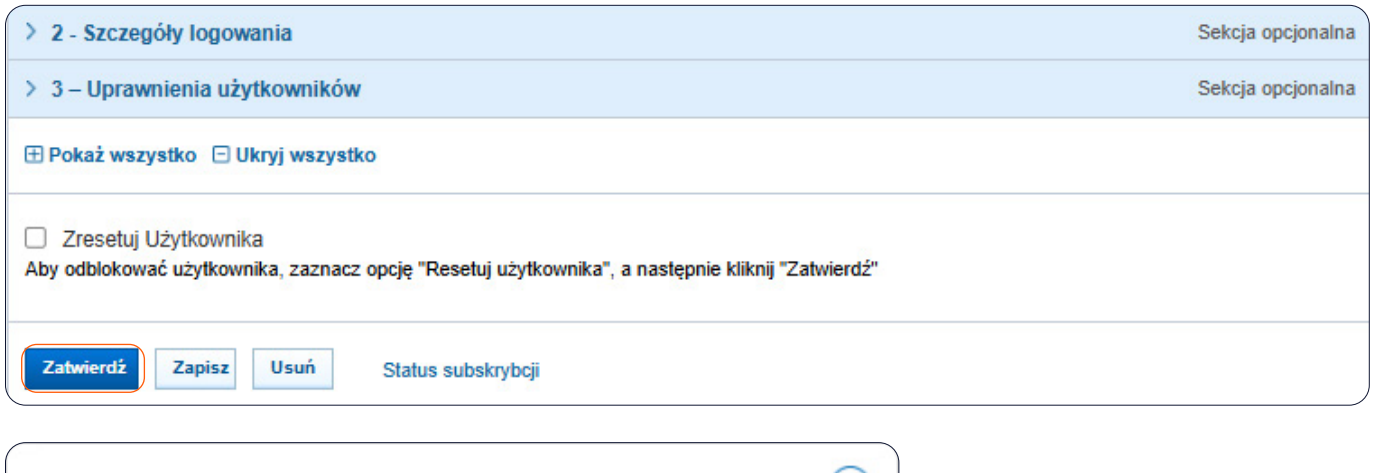

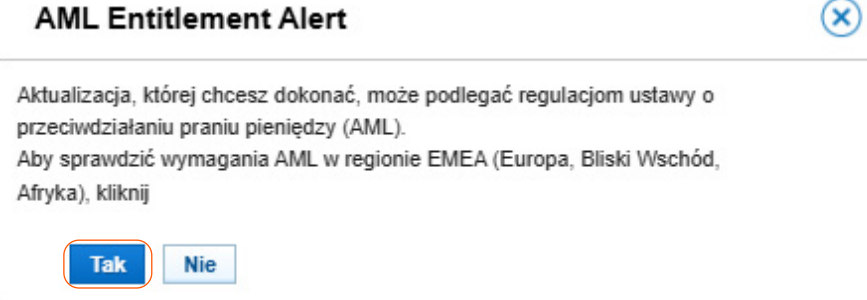

6. Po wprowadzaniu zmian pojawi się komunika, że profil użytkownika został wysłany do autoryzacji.

| CitiDIRECT>                                   |                                                                                                    |                                             |                                |  |  |  |  |  |  |
|-----------------------------------------------|----------------------------------------------------------------------------------------------------|---------------------------------------------|--------------------------------|--|--|--|--|--|--|
| Strona Główr                                  | a Platności 👻 Należności i Pobrania 👻 Trade / EWnioski 👻 Rapo                                                                        | orty I Analizy 👻 Zapytania I Wyszukiwanie 👻 | Obsługa Plików 👻 Samoobsługa 👻 |  |  |  |  |  |  |
| La<br>Użytkownicy i                           | Wszyscy użytkownicy (33)                                                                                                    | 合 亿                                         |                                |  |  |  |  |  |  |
| uprawnienia                                   | Zakończono     Użytkownik został wysłany do autoryzacji.     1. Możesz śledzić status rekordu w sekcji: <u>Wszyscy użytkownicy</u> . |                                             |                                |  |  |  |  |  |  |
| Stan na<br>17.04.2025<br>8:46:06<br>GMT+01:00 | ③ Send An Alert<br>Możesz <u>wysłać ostrzeżenie</u> do osoby/osób uwierzytelniających, aby poinformować o tej z                      | mianie.                                     |                                |  |  |  |  |  |  |
| C                                             | > Pokaż opcje wyszukiwania                                                                                                    |                                             |                                |  |  |  |  |  |  |

 Administrator może dokonać autoryzacji po wejściu kolejno w Samoobsługa → Użytkownicy i uprawnienia → Użytkownicy i uprawnienia → Użytkownicy → Autoryzacja (administrator nie może autoryzować zmian wprowadzonych przez siebie).

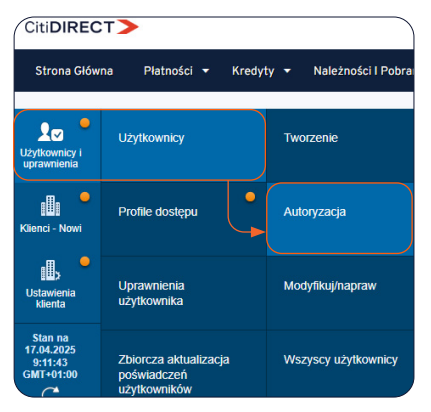

8. Następnie zaznacz użytkownika i kliknij Autoryzuj. Możesz również wybrać Wyślij do korekty co odeśle proces do osoby tworzącej do zakładki Modyfikuj/napraw, bądź Odrzuć by całkowicie odrzucić wprowadzenie zmian.

| Au | toryz                                                                                          | acja     | użytkov    | vników (1)               |   |                |            |                   |                      | ₿ | Z         |
|----|------------------------------------------------------------------------------------------------|----------|------------|--------------------------|---|----------------|------------|-------------------|----------------------|---|-----------|
| >  | Pokaż                                                                                          | opcje    | wyszukiwai | nia                      |   |                |            |                   |                      |   |           |
| Au | toryza                                                                                         | cja (1 - | 1 z 1)     |                          |   | Zaznaczone poz | zycje: 1 ( | Stan na 17.04.202 | 5 9:16:32 GMT+01:00) | C | <u>ئې</u> |
|    | Nazw użytk     Alias użytł     Działanie     Status     Profile dostępu     Status użytkownika |          |            |                          |   |                |            |                   |                      |   |           |
|    | OS                                                                                             | bao      |            | Autoryzacja oczekująca n | 2 | Aktywny        |            |                   |                      |   |           |
| Au | toryzac                                                                                        | ja       | Wyślij do  | korekty Odrzuć           |   |                |            |                   |                      |   |           |

Niniejszy materiał reklamowy został wydany jedynie w celach informacyjnych i nie stanowi oferty w rozumieniu art. 66 Kodeksu cywilnego. Linki umieszczane w naszych komunikatach prowadzą do stron internetowych lub materiałów marketingowych naszego Banku lub naszych partnerów, które mają charakter informacyjny. Nie wykorzystujemy linków do zbierania danych wrażliwych od naszych Klientów. Jeśli cokolwiek budzi Państwa zastrzeżenia, prosimy o kontakt z CitiService lub nadawcą komunikatu ze strony Banku. Znaki Citi oraz Citi Handlowy stanowią zarejestrowane znaki towarowe Citigroup Inc., używane na podstawie licencji. Spółce Citigroup Inc. oraz jej spółkom zależnym przysługują również prawa do niektórych innych znaków towarowych tu użytych. Bank Handlowy w Warszawie S.A. z siedzibą w Warszawie, ul. Senatorska 16, 00-923 Warszawa, zarejestrowany przez Sąd Rejonowy dla m.st. Warszawie, XII Wydział Gospodarczy Krajowego Rejestru Sądowego, pod nr. KRS 000 000 1538; NIP 526-030-02-91; wysokość kapitału zakładowego wynosi 522 638 400 złotych, kapitał zostałw pełni opłacony.